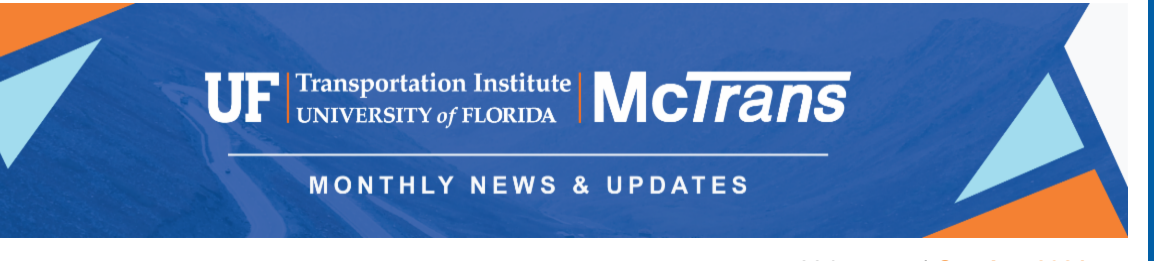

Volume 75 | October 2021

## HCM Merge Method Fix Based on User's Input

Dr. Gustavo de Andrade and Dr. Shen Dong

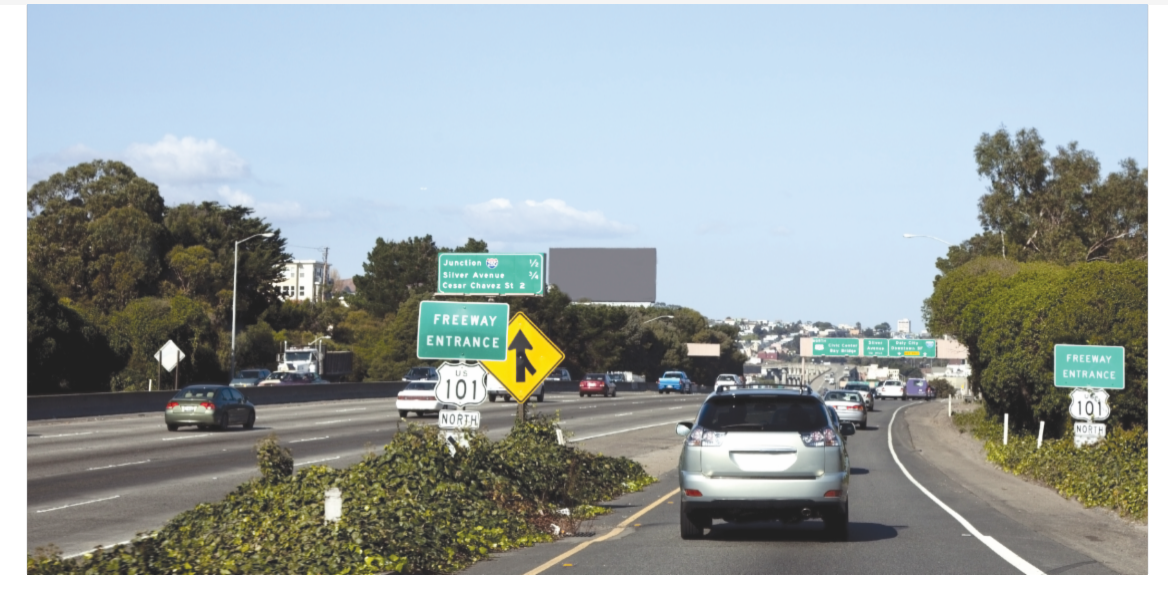

An exception to the HCM6 (Highway Capacity Manual) merge method was causing on-ramp average density to reach unrealistic high values for specific inputs despite the Level of Service (LOS) being correctly calculated, reported a Highway Capacity Software (HCS) user.

The engineering and development teams at the McTrans Center deeply analyzed the cause of this issue. They found that values of the flow rate entering the merge influence area ( $v_{R12}$ ) lower than the capacity but higher than "maximum desirable" could result in inconsistent density values for uncongested conditions. Note b on Exhibit 14-10 on the HCM6 (page 14-27) warns the user about this limitation but provides no further guidance.

| FFS                                                                                                    | Ca<br>Downs<br><u>Numbe</u> | pacity of<br>stream F<br>r of Lane | f Upstrea<br>reeway S<br>es in One | m or<br>Segment*<br>Direction | Maximum Desirable<br>Flow Rate ( <i>v</i> <sub>R12</sub> )<br>Entering Merge | Maximum Desirable<br>Flow Rate ( 1/12)<br>Entering Diverge |  |  |  |  |
|----------------------------------------------------------------------------------------------------|-----------------------------|------------------------------------|------------------------------------|-------------------------------|------------------------------------------------------------------------------|------------------------------------------------------------|--|--|--|--|
| (mi/h)                                                                                                    | 2                           | 3                                  | 4                                  | >4                            | Influence Area <sup>®</sup>                                                  | Influence Area <sup>b</sup>                                |  |  |  |  |
| ≥70                                                                                                    | 4,800                       | 7,200                              | 0 9,600 2,400/ln                   |                               | 4,600                                                                        | 4,400                                                      |  |  |  |  |
| 65                                                                                                    | 4,700                       | 7,050                              | 9,400                              | 2,350/ln                      | 4,600                                                                        | 4,400                                                      |  |  |  |  |
| 60                                                                                                    | 4,600                       | 6,900                              | 9,200                              | 2,300/ln                      | 4,600                                                                        | 4,400                                                      |  |  |  |  |
| 55                                                                                                    | 4,500                       | 6,750                              | 9,000                              | 2,250/ln                      | 4,600                                                                        | 4,400                                                      |  |  |  |  |
| Notes: <sup>a</sup> Demand in excess of these capacities results in LOS F.                                                                   |                             |                                    |                                    |                               |                                                                              |                                                            |  |  |  |  |
| <sup>b</sup> Demand in excess of these values alone does not result in LOS F; operations may be worse than<br>predicted by this methodology. |                             |                                    |                                    |                               |                                                                              |                                                            |  |  |  |  |

Exhibit 14-10 Capacity of Ramp-Freeway Junctions (pc/h)

The solution proposed by the McTrans team delimits the boundary of  $V_{R12}$  to 4,600 pc/h to calculate the average speed on the ramp influence area. The proposed solution produced coherent values for the freeway facilities case study, which matched the user's speed/density field measurement.

The Highway Capacity and Quality of Service Committee (HCQSC) approved this solution as an errata to be part of the HCM during the TRB's 2021 Mid-Year Meeting by adding a note to Exhibit 14-13. We appreciate all the feedback and contributions from HCS users and the HCQSC members and friends for the consideration and thorough discussion.

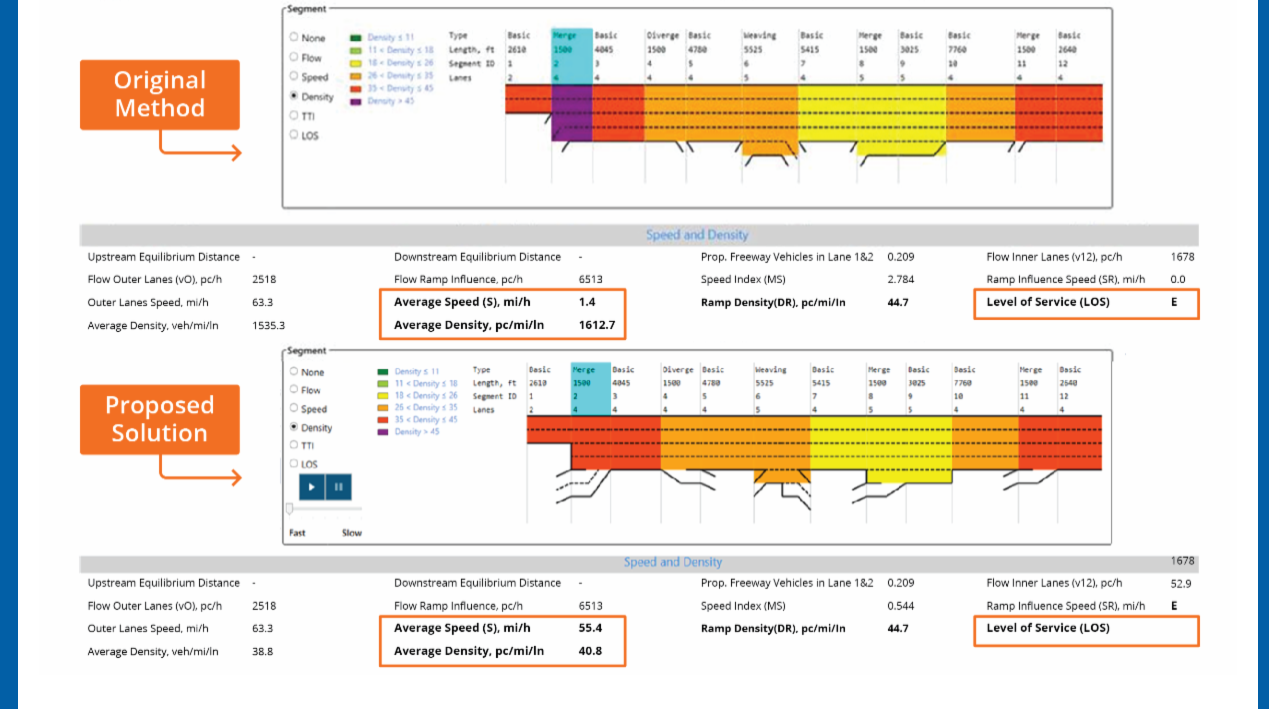

### TIPS & HINTS

## **Queue Length Percentile in HCS Streets**

The default percentile of the queue length distribution used to calculate the Back of Queue (Q) length output in HCS Streets is the 50th percentile of the queue length distribution.

It is possible to change this default based on user preferences or agency requirements under the Detailed Input Data section of the user interface.

Percentile values of 50, 85, 90, and 95 can be used. Changes in this input will reflect on the calculations and labels on the formatted report.

| Movement Group Results                         | EB    |       |       |       | WB    |       |                                  |        |  |  |  |  |
|------------------------------------------------|-------|-------|-------|-------|-------|-------|----------------------------------|--------|--|--|--|--|
| Approach Movement                              |       | Т     | R     | L     | Т     | R     | General                          |        |  |  |  |  |
| Assigned Movement                              |       | 2     | 12    | 1     | 6     | 16    | Number of Calculation Iterations | 15     |  |  |  |  |
| Adjusted Flow Rate ( v ), veh/h                |       | 1000  | 10    | 194   | 968   | 10    |                                  |        |  |  |  |  |
| Adjusted Saturation Flow Rate ( s ), veh/h/ln  | 1543  | 1123  | 1353  | 1543  | 674   | 1353  | Critical Merge Gap, s            | 3.70   |  |  |  |  |
| Queue Service Time (g s), s                    | 12.7  | 15.7  | 0.4   | 12.4  | 21.6  | 0.4   | Stored Vehicle Lane Length, ft   | 25.0   |  |  |  |  |
| Cycle Queue Clearance Time ( $g \circ$ ), s    |       | 15.7  | 0.4   | 12.4  | 21.6  | 0.4   |                                  |        |  |  |  |  |
| Green Ratio (g/C)                              |       | 0.51  | 0.51  | 0.15  | 0.51  | 0.51  | Length of Detected Vehicle, ft   | 17.0   |  |  |  |  |
| Capacity ( c ), veh/h                          |       | 1721  | 691   | 227   | 1713  | 688   | Stored Herrey Vehicle Length #   | 45.000 |  |  |  |  |
| Volume-to-Capacity Ratio (X)                   |       | 0.581 | 0.014 | 0.854 | 0.565 | 0.014 | Stored Heavy Vehicle Length, It  |        |  |  |  |  |
| Back of Queue (Q), ft/lr (50 th percentile)    | 124.1 | 76.4  | 2.8   | 130.7 | 86.6  | 5.1   | Queue Length Percentile          | 50 -   |  |  |  |  |
| Back of Queue (Q), veh In (50 th percentile)   | 5.0   | 3.1   | 0.1   | 5.2   | 3.5   | 0.2   |                                  |        |  |  |  |  |
| Queue Storage Ratio ( RQ ) ( 50 th percentile) |       | 0.00  | 0.01  | 0.65  | 0.00  | 0.03  | Acceleration Rate, ft/s2         | 3.50   |  |  |  |  |
| Uniform Delay ( d 1 ), s/veh                   |       | 10.3  | 12.1  | 46.0  | 20.2  | 15.4  |                                  |        |  |  |  |  |

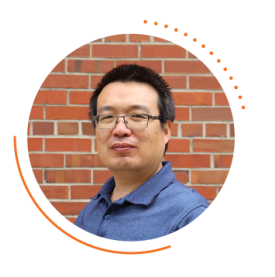

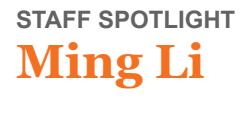

Web DevOps Team Lead

I joined McTrans two years ago after going through a detailed selection process for developers involving rounds of phone and technical interviews.

In the past year, I worked on developing a new online store for McTrans to replace the previously existing version of the store. This work was conducted while maintaining the old system fully functional to service

our current and new customers. Meanwhile, I worked in collaboration with the University of Florida IT on cloud deployment efforts. At the end of this work cycle, we were able to complete the store implementation tasks and knowledge transfer to other developers in our team, who are now enabled to maintain and upgrade the system as needed.

The previous store systems, including the old online store, served McTrans for the past 30 years. Making the best use of the latest technology, the redesigned store was launched in August 2021 and has been available to the transportation industry ever since. It was a real thrill to accomplish this goal and to be part of that change.

# Analyzing the performance of RCUT Intersections

### Dr. Fabio Sasahara

The Restricted Crossing U-Turn, or "Superstreet," is a type of Alternative Intersection covered by the HCM methods. It works by prohibiting left-turn and through movements from the minor street. Therefore, drivers who want to perform these movements are required to perform a right-turn at the central intersection, followed by a U-turn in the adjacent crossover so they can proceed to their desired destination.

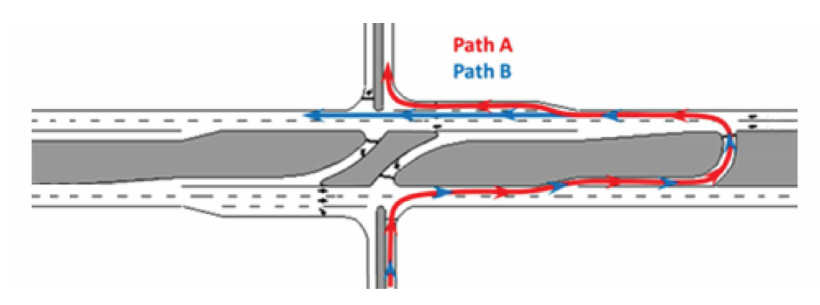

Diverted movements from the Northbound minor street approach (Source: Georgia Department of Transportation)

RCUT intersections can have both unsignalized or signalized operations, and both can be handled by HCS. This article will illustrate the application of the HCM methods to analyze a stop-controlled RCUT, which is handled by the Two-Way Stop Controlled (TWSC) module in HCS.

For this example, the major street is in the East-West direction; therefore, movements in the Northbound and Southbound approaches in the central intersection are diverted to an adjacent crossover. The next figure (a) illustrates the intersection geometry and its traffic demands. The first step in the analysis is to convert the actual demand in the RCUT to specific demands to the central intersection and crossovers, as shown in (b):

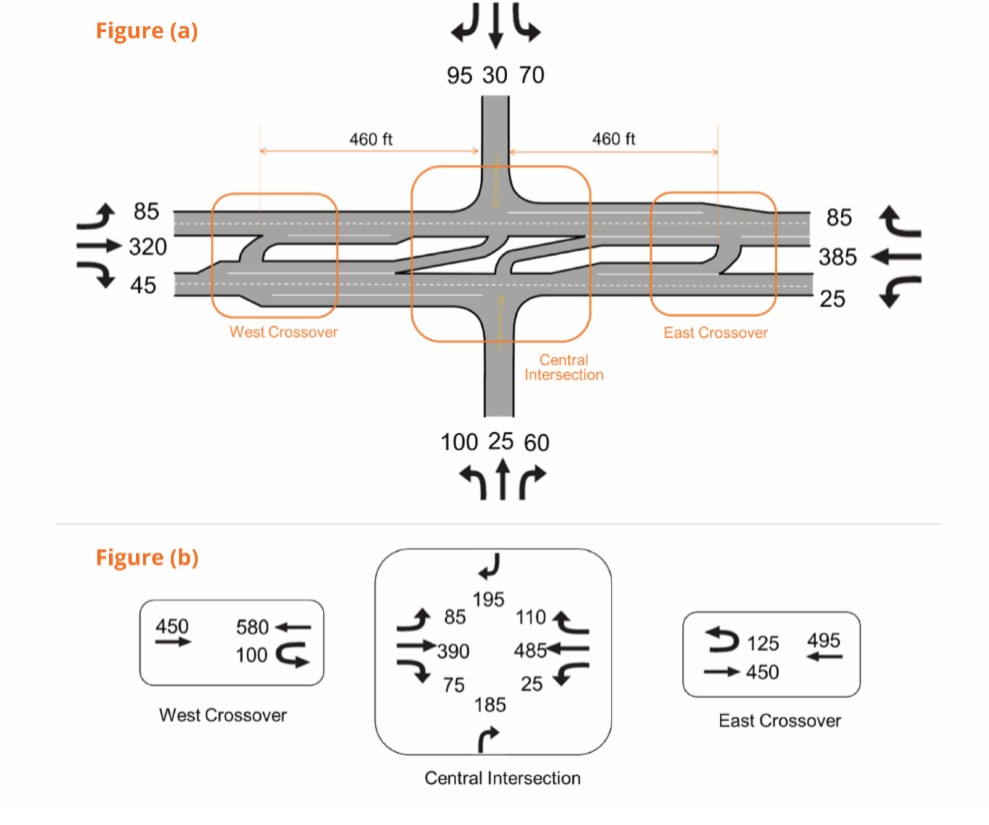

Sample RCUT geometry with (a) turning movement demands and (b) specific demands for the central intersection and crossovers

The first step in the analysis is to convert the original demand in the RCUT to specific movements at the central intersection and crossovers, as shown in the following figure:

The NB approach can be used to illustrate this process: the actual demand shown in the previous figure is 100 veh/h (Left) + 25 veh/h (Through) + 60 veh/h (Right). The total demand of 185 veh/h is then assigned to the right-turn movement, which is the only permitted movement in the NB approach. Next, the total diverted demand in the NB approach (100veh/h for left and 25 veh/h for through) is assigned to the U-turn maneuver in the East Crossover. This process is then repeated for all movements in the intersection.

Next, the RCUT can be modeled with HCS using the following steps:

#### 1. Create a TWSC file for the Central Intersection

a. "General" page: check the "RCUT Alternative Intersection" box and select the intersection type "RCUT with Stop Signs"

b. "Traffic" page: provide converted demands for the central intersection

**c.** "RCUT" page: provide actual demands for the intersection and required geometry inputs, such as storage lengths and distance from the main intersection to crossovers (460 ft)

#### 2. Create one TWSC file for each crossover

- a. "General" page: check the "MUT/RCUT Crossover Intersection" box
- b. "Traffic": provide converted demands for the crossover
- c. Save and close the file

# 3. Go back to the Central Intersection file and under the "RCUT" page, import the TWSC files for each crossover

After all required inputs are provided, the performance measures for every O-D pair (Experienced Travel Time, per HCM Chapter 23) will be provided in the HCS Report as shown:

| HCS7 Alternative Intersections Results Summary                                                                                                    |                                          |      |                               |                 |     |                                           |      |     |        |                                 |                    |             |      |         |          |          |      |  |  |
|----------------------------------------------------------------------------------------------------|------------------------------------------|------|-------------------------------|-----------------|-----|-------------------------------------------|------|-----|--------|---------------------------------|--------------------|-------------|------|---------|----------|----------|------|--|--|
|                                                                                                    |                                          |      |                               |                 |     |                                           |      |     |        |                                 |                    |             |      |         |          |          |      |  |  |
| Demand                                                                                                    |                                          | EBU  | EBL                           | EBT             | EBR | WBU                                       | WBL  | WBT | WBR    | NBU                             | NBL                | NBT         | NBR  | SBU     | SBL      | SBT      | SBR  |  |  |
| Intersection One Demand (v), veh/h                                                                                                    |                                          |      |                               | 450             |     | 100                                       |      | 580 |        |                                 |                    |             |      |         |          |          |      |  |  |
| Intersection Two Demand (v), veh/h                                                                                                    |                                          | 0    | 85                            | 390             | 75  | 0                                         | 25   | 485 | 110    |                                 |                    |             | 185  |         |          |          | 195  |  |  |
| Intersection                                                                                                    | Intersection Three Demand (v), veh/h 125 |      |                               | 450             |     |                                           |      | 495 |        |                                 |                    |             |      |         |          |          |      |  |  |
|                                                                                                    |                                          |      |                               |                 |     |                                           |      |     |        |                                 |                    |             |      |         |          |          |      |  |  |
|                                                                                                    | (1) West Crossover                       |      | (2) Main Intersection         |                 |     |                                           |      |     |        |                                 | (3) East Crossover |             |      |         |          |          |      |  |  |
| HALLAND<br>HALLAND<br>HALLAN |                                          |      |                               | 2 4 1 7 4 F C C |     | JAAAA<br>JAAAAAAAAAAAAAAAAAAAAAAAAAAAAAAA |      |     |        |                                 |                    |             |      | K ★ K L |          |          |      |  |  |
| Queue-to                                                                                                    | -Storage Ratio                           | EBU  | EBL EBT EBR WBU WBL WBT WBR I |                 |     |                                           |      |     |        | NBU NBL NBT NBR SBU SBL SBT SBR |                    |             |      |         |          |          |      |  |  |
| Intersectio                                                                                                    | on One (Ra)                              |      |                               |                 |     | 0.03                                      |      |     |        |                                 |                    |             |      |         |          |          |      |  |  |
| Intersectio                                                                                                    | on Two (Ra)                              | i    | 0.02                          |                 |     |                                           | 0.00 |     |        | Í                               |                    |             | 0.06 | i       | T        |          | 0.07 |  |  |
| Intersection Three (Ro)                                                                                                    |                                          | 0.04 |                               |                 |     | i                                         |      |     |        | <u> </u>                        | <u> </u>           | <u> </u>    |      | ī       | <u> </u> | <u> </u> |      |  |  |
|                                                                                                    |                                          |      |                               |                 |     |                                           |      |     |        |                                 |                    |             |      |         |          |          |      |  |  |
| Alternativ                                                                                                    | ve Intesection Results                   |      |                               |                 |     |                                           |      |     | _      |                                 |                    |             |      | _       | _        |          |      |  |  |
| O-D O-D Movements                                                                                                    |                                          |      | Flow Rate (veh/h)             |                 |     | Control Delay (s/veh)                     |      |     | reh) E | DTT (                           | s/veh)             | ETT (s/veh) |      | ) v/c   | >1?      | Ro>1?    | LOS  |  |  |
| EBL                                                                                                    | EBL(2)                                   |      | 92                            |                 |     | 9.3                                       |      |     |        |                                 |                    | 9.3         |      | N       | lo       | No       | A    |  |  |
| EBT                                                                                                    | EBT(2)                                   |      |                               | 348             |     |                                           | 0.0  |     |        |                                 |                    | 0.0         |      |         | -        |          | Α    |  |  |
| EBR                                                                                                    | R EBR(2)                                 |      |                               | 49              |     |                                           | 0.0  |     |        |                                 |                    | 0.0         |      |         | -        |          | Α    |  |  |
| WBL WBL(2)                                                                                                    |                                          |      | 27                            |                 |     |                                           | 8.5  |     |        |                                 |                    | 8.5         |      | N       | lo       | No       | Α    |  |  |
| WBT WBT(2)                                                                                                    |                                          |      | 418                           |                 |     |                                           | 0.0  |     |        |                                 |                    | 0.0         |      |         |          |          | Α    |  |  |
| WBR                                                                                                    | VBR WBR(2)                               |      | 92                            |                 |     |                                           | 0.0  |     |        |                                 |                    | 0.0         |      |         | - 1      |          | Α    |  |  |
| NBL                                                                                                    | NBL NBR(2) + EBU(3) + WBT(2)             |      | 109                           |                 |     |                                           | 21.4 |     |        | 10.4                            |                    | 31.8        |      | N       | lo       | No       | С    |  |  |
| NBT                                                                                                    | NBT NBR(2) + EBU(3) + WBR(2)             |      |                               | 27              |     |                                           | 21.4 |     |        | 10.4                            |                    | 31.8        |      | N       | lo       | No       | С    |  |  |
| NBR NBR(2)                                                                                                    |                                          |      | 65                            |                 |     |                                           | 11.1 |     |        |                                 |                    | 11.1        |      | N       | lo       | No       | В    |  |  |
| SBL SBR(2) + WBU(1) + EBT(2)                                                                                                    |                                          |      | 76                            |                 |     |                                           | 21.7 |     |        | 10.                             | .4                 | 32.1        |      | N       | lo       | No       | С    |  |  |
| SBT SBR(2) + WBU(1) + EBR(2)                                                                                                    |                                          |      | 33                            |                 |     |                                           | 21.7 |     |        | 10.                             | .4                 | 32.1        |      | N       | lo       | No       | С    |  |  |
| SBR SBR(2)                                                                                                    |                                          | 103  |                               |                 |     | 11.9                                      |      |     |        |                                 |                    | 11.9        |      | lo      | No       | В        |      |  |  |

HCS report for RCUT intersection

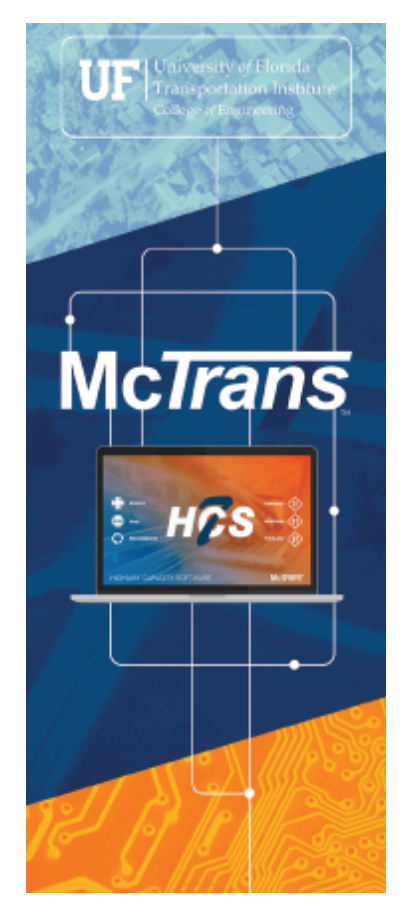

## **Upcoming Training Webinars**

### Highway Safety Analysis Webinars

8 PDHs are provided for each series Oct 26 - 27 1 - 5 PM ET

### Highway Capacity Analysis Webinars

18 PDHs are provided for each series.Nov 01 - 051 - 5 PM ET

### HCS Hands-On Training

8 PDHs are provided for each series **Nov** 09 - 10 1 - 5 PM ET

### 

Visit us at mctrans.ce.ufl.edu/training/.

Have questions or want to learn more? Send us an email at <u>mctrans@ce.ufl.edu</u>.

## Stay Connected With Us!

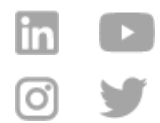

Tel: 1-800-226-1013 | Email: mctrans@ce.ufl.edu | Website: https://mctrans.ce.ufl.edu